## Creating an Email Signature; Gmail Edition

Email signatures help recipients know who you are, what you do, and what agency you are representing. Follow the steps below to create an email signature in a Gmail account.

- **1.** Open your Gmail account and click [Compose] in the top left corner of the screen.
- 2. In the bottom right corner of the new email window, click on the pen icon at the bottom right of the window.

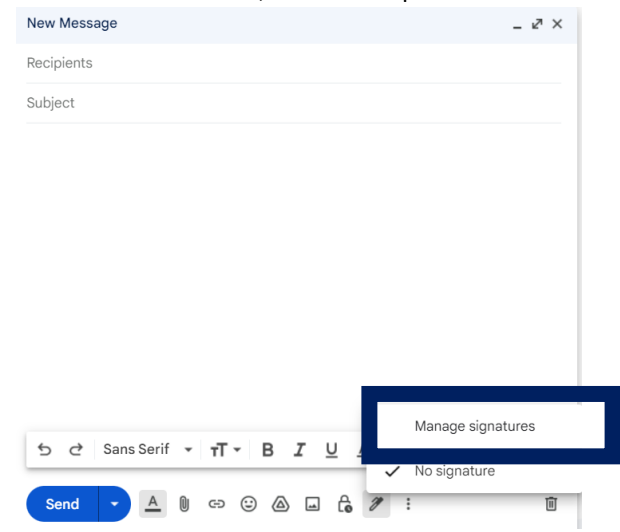

- **3.** Scroll down to signatures and enter the information below.
  - a. Click [create new] and name your signature
  - b. Enter signature information in the text box
  - c. In the dropdown, select your new signature

|                                                    | Sample                                                     | ~   | No sigr | ature V                                                       |
|----------------------------------------------------|------------------------------------------------------------|-----|---------|---------------------------------------------------------------|
|                                                    | Signature defaults FOR NEW EMAILS USE ON REPLY/FORWARD USE |     |         |                                                               |
| messages)<br>Learn more                            | + Create                                                   | new |         | Sans Serif ▼ TT ▼ B I U A ▼ GD U ≣ ▼ ⊞ ▼                      |
|                                                    |                                                            |     |         | Contact Information Organization Name<br>*Any Additional Info |
| Signature:<br>(appended at the end of all outgoing | Sample                                                     | 0   | Ū       | Your name<br>Job Title                                        |

**4.** Scroll to the bottom of the page and click [Save Changes]

## Things to keep in mind when creating an email signature:

- ✓ Avoid using bright colors or custom fonts others may find difficult to read
- ✓ Avoid sharing personal information
- ✓ Remember to add an extension if you have one
- ✓ Add both your email and phone number if you have both

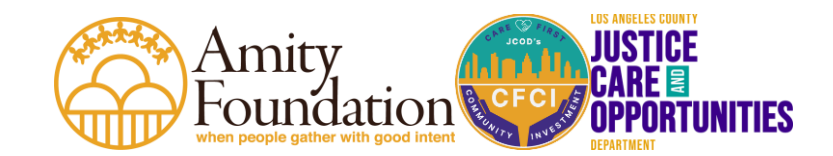